## Instructions for Using My Alert

ICC's MyAlert provides emergency and other necessary notifications through emails, voice messaging, and text messages. You will always receive notifications at your official ICC email (either @icc.edu or @lab.icc.edu). Please make sure you regularly check your ICC email.

If you listed a landline or cell phone in your eServices account, the system will call those numbers for an emergency notification. If your cell phone has texting, you will receive text messages when they are sent. If you have texting capabilities and DO NOT want to receive text messages, you will need respond STOP to the first text message you receive.

To register and/or update your account, please visit icc.edu/MyAlert. (We suggest using Mozilla Firefox as your browser. You may see "clipped" screens with Chrome or Explorer.)

Unless you have already edited your Username, your default user name is your ICC email address. If you have not logged in before or have forgotten your password, select the "Forgot Your Password?" link. You will receive the message below.

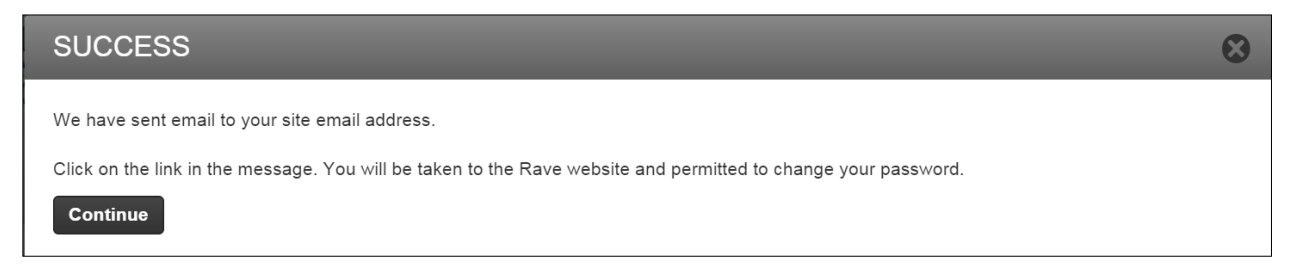

The email you receive will provide you with a link to reset your password. Follow the required instructions, then login to your account. You will see a screen like this:

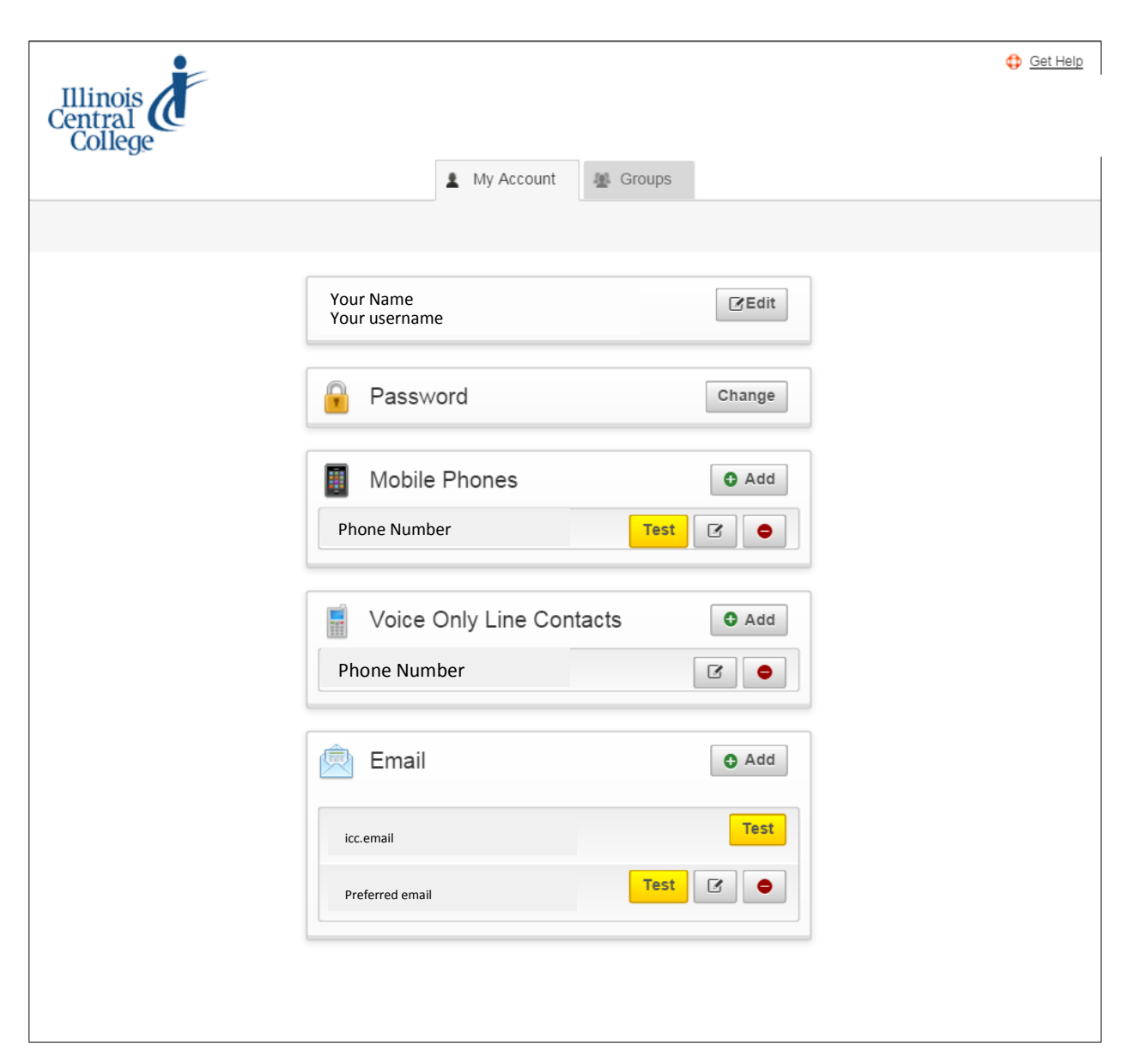

There are several areas where you can edit your information:

- Your username you can change your username if you'd like
- Your password you can change your password as often as you'd like
- Mobile phone you can add mobile phones to your account; you will need to know the name of your cell phone provider
- Email you can add emails, but you cannot change your registration email

## Test

You may select any of the "Test" buttons to check to see if your account is operating correctly.

## Cell Phone

When you add or change a cell phone, you will be required to complete a series of steps. When you select "Add" under mobile phones, you will see this screen:

| Mobile Conta                                     | ct                                                       |                                             |                                                                            |
|--------------------------------------------------|----------------------------------------------------------|---------------------------------------------|----------------------------------------------------------------------------|
| Enter Mobile Number                              | Confirm Carrier                                          | Complete                                    |                                                                            |
| 10-Digit Mobile Num                              | per:                                                     |                                             |                                                                            |
|                                                  |                                                          |                                             |                                                                            |
| Enable Voice Message                             | Delivery: 🗹                                              |                                             |                                                                            |
| Text messages are rec                            | urring and sent on an as-i                               | eeded basis. Text                           | STOP to 226787 or 67283 or 78015 or 81437 to cancel messages.              |
| Message and data rate<br>Please refer to your mo | es may apply. We do not cl<br>obile phone's service plan | narge for this servi<br>for more informatio | ce, however your mobile phone company may charge for text messages.<br>on. |
| You may access techn                             | ical support by texting <b>INF</b>                       | <b>D</b> or <b>HELP</b> to 2267             | 787 or 67283 or 78015 or 81437 at any time.                                |
| CONTINUE                                         |                                                          |                                             | CANCEL                                                                     |

When you add your cell phone, you will be asked to confirm the carrier and to complete a test.

| Enter Mobile Number Confirm Carrier Enter Confirmation Code Complete                                                                                                    |                                                                                  |
|----------------------------------------------------------------------------------------------------|----------------------------------------------------------------------------------|
| Mobile Number:                                                                                                    |                                                                                  |
| Confirm your carrier                                                                                                    |                                                                                  |
| Verizon Wireless 👻                                                                                                    |                                                                                  |
| If your phone can receive texts and is not blocked, a 4-digit confirm number will be sent to Message and days you confirm, text messages are recurring and sent on an as-needed basis. Reply <b>STOP</b> to cancel and <b>HELP</b> for text support                                                                                                    | ata rates may apply. Once<br>ort.                                                |
| Alerts sent via SMS may not be delivered to you if your phone is not in range of a transmission site, or if sufficient network at a particular time. Even within a coverage area, factors beyond Verizon's control may interfere with message delivery, inc equipment, terrain, proximity to buildings, foliage, and weather. You acknowledge that urgent alerts may not be timely rece not guarantee that alerts will be delivered. | capacity is not available<br>luding the customer's<br>ived and that Verizon does |
| CONTINUE                                                                                                    | CANCEL                                                                           |

When you click on the "continue" button, you will be asked to enter a confirmation code. You may need to select the "resend" link if you don't receive the confirmation code.

| heck your mobile phone. V<br>you have not received the                                                                                | We have sent a text to text message containing                                | ng a 4-digit code, <u>click her</u>                                                  | e to resend now.                                                    |                                                                                 |                                                                       |
|----------------------------------------------------------------------------------------------------|-------------------------------------------------------------------------------|--------------------------------------------------------------------------------------|---------------------------------------------------------------------|---------------------------------------------------------------------------------|-----------------------------------------------------------------------|
| the mobile carrier is incorr                                                                                                    | rect, <u>click here to modif</u>                                              | <u>Y.</u>                                                                            |                                                                     |                                                                                 |                                                                       |
| nfirmation code                                                                                                    |                                                                               |                                                                                      |                                                                     |                                                                                 |                                                                       |
|                                                                                                    |                                                                               |                                                                                      |                                                                     |                                                                                 |                                                                       |
|                                                                                                    |                                                                               |                                                                                      |                                                                     |                                                                                 |                                                                       |
| ssage and data rates may                                                                                                    | apply. Once you confir                                                        | m, text messages are recu                                                            | urring and sent on an                                               | as-needed basis. Reply s                                                        | STOP to cancel and                                                    |
| ssage and data rates may<br>LP for text support.                                                                                      | apply. Once you confir                                                        | m, text messages are recu                                                            | urring and sent on an                                               | as-needed basis. Reply \$                                                       | STOP to cancel and                                                    |
| ssage and data rates may<br>LP for text support.<br>ailure to receive a confirm.                                                      | apply. Once you confir<br>ation code during mobil                             | m, text messages are recu<br>e registration may be due                               | to a premium messa                                                  | as-needed basis. Reply s                                                        | STOP to cancel and                                                    |
| ssage and data rates may<br>LP for text support.<br>ailure to receive a confirm<br>teceive a confirmation code<br>your mobile device. | apply. Once you confir<br>ation code during mobil<br>, please contact your ca | m, text messages are recu<br>e registration may be due<br>arrier and ask to have mes | urring and sent on an<br>to a premium messa<br>ssages from shortcod | as-needed basis. Reply s<br>ging block placed by your<br>e 226787, 67283, 78015 | STOP to cancel and<br>r carrier. If you do not<br>and 81437 delivered |

If you do NOT want to receive text messages, you will need to reply STOP to the confirmation code message you have received.

## Help

If you don't know your ICC username or ICC email address, contact the ICC Technology Services Help Desk, (309) 694-5457.